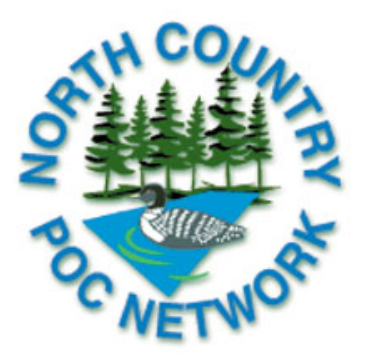

PACE Credit link - North Country POC Meeting - Nov 1, 2011

1. Open Link

http://www.cme-evaluations.com/evaluation/number/1695

- 2. New User must create an account
- 3. Go to: New user? Click Create a profile
- 4. Complete the contact information "Register for Mayo Medical Laboratories"
- 5. Click Continue
- 6. Complete Company information page
- 7. Click Continue
- 8. Option page is not required to be completed
- 9. Click Continue
- 10. Review Your Contact Information
- 11. Click Complete Registration
- 12. You will immediately receive a registration confirmation e-mail and will automatically be returned to the "Sign in to your account" screen
- 13. Sign in
- 14. In the address bar delete URL
- 15. Copy and paste the link below into the address bar and push enter:

http://www.cme-evaluations.com/evaluation/number/1695

- 16. Click Start Evaluation
- 17. There is no Evaluation to complete, Click "Save and Continue"
- 18. Review responses screen click "Finalize Evaluation"
- 19. Click "Generate certificates now"
- 20. Click check box
- 21. Enter Contact hours up to 4.0 hours
- 22. Click Save Changes
- 23. To generate a certificate: Click "Select General Certificate" or "PACE Certificate" and print